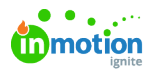

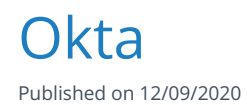

This guide will walk you through setting up inMotion ignite single sign-on using Okta. In addition to your setup in Okta, there are two action items you will need to send to inMotion Support so we can finalize the integration on our end.

This guide uses Okta's Classic UI. If you're using the Okta Developer Console, you can switch to the Classic UI using the dropdown in the upper left corner.

### Creating the inMotion Integration in Okta

On the Okta Applications page, click Create New App.

| okta Dashboard                         | Directory | Applications     |                                      |               |       | My Applications | Upgrade    |
|----------------------------------------|-----------|------------------|--------------------------------------|---------------|-------|-----------------|------------|
| – Back to Applications                 |           |                  |                                      |               |       |                 |            |
| Q Search for an application            |           |                  |                                      | All A B C     | DEFGH | IJKLMNOPQRSTU   | JVWXYZ     |
| Can't find an app?<br>Create New App   |           | <b>O</b> TELADOC | Teladoc<br>Okta Verified             |               |       |                 | Add        |
| Apps you created (11) –                | •         | &frankly         | <b>&amp;frankly</b><br>Okta Verified | ~ SAML        |       |                 | Add        |
| INTEGRATION PROPERTIES                 |           | ę                | <b>10000ft</b><br>Okta Verified      |               |       |                 | Add        |
| Supports SAML<br>Supports Provisioning |           | 1)) domain       | <b>101domains.c</b><br>Okta Verified | om            |       |                 | Add        |
| CATEGORIES                             |           | ę                | 10kft Connect<br>Community C         | tor by Aquera |       |                 | Learn More |
| API Management                         | 3         |                  |                                      |               |       |                 |            |

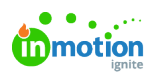

On the **Create a New Application Integration** modal, assign your *Platform* as "Web" and your *Sign on method* as "SAML 2.0." Click **Create**.

| Q Search for a               |                              |                                                                                         | - v w x y : |
|------------------------------|------------------------------|-----------------------------------------------------------------------------------------|-------------|
| Creat                        | e a New Application Integrat | ion 🗙                                                                                   |             |
| Can't                        |                              |                                                                                         | Add         |
| Crea Platfo                  | rm                           | Web v                                                                                   |             |
| Apps yo                      |                              |                                                                                         |             |
| Sign                         | on method                    | Secure Web Authentication (SWA)                                                         | Add         |
| INTEGRATION PF               |                              | Uses credenuals to sign in. This integration works with most apps.                      |             |
| Any                          |                              | SAML 2.0<br>Uses the SAMI, protocol to log users into the app. This is a better option. | Add         |
| Supports SAML                |                              | than SWA, if the app supports it.                                                       |             |
| Supports Provisio            |                              | OpenID Connect                                                                          | Add         |
|                              |                              | Uses the OpenID Connect protocol to log users into an app you've built.                 | Add         |
| CATEGORIES                   |                              |                                                                                         |             |
|                              |                              |                                                                                         | Learn More  |
| API Management               |                              | Create Cancel                                                                           |             |
| All                          | (12205)                      | 123RF                                                                                   | Add         |
| Application Delivery Control | ICSRF                        | Okta Verified                                                                           |             |
| Application Delivery Contro  | lers 2                       | Okta Verified                                                                           |             |

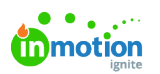

Name the app, set up your *App visibility*, then click **Next**.

| okta Dashboard Directory                                | Applications                                                   |                  |                                |                         | My Applications 🕤 Upgrade                                                          |
|---------------------------------------------------------|----------------------------------------------------------------|------------------|--------------------------------|-------------------------|------------------------------------------------------------------------------------|
| 👯 Create SAML Integratio                                | n                                                              |                  |                                |                         |                                                                                    |
| 1 General Settings                                      |                                                                | <b>2</b> c       | onfigure SAML                  |                         | 3 Feedback                                                                         |
| 1 General Settings                                      |                                                                |                  |                                |                         |                                                                                    |
| App name                                                | inMotion ignite                                                |                  |                                |                         |                                                                                    |
| App logo (optional) 💿                                   | Ø                                                              |                  |                                |                         |                                                                                    |
|                                                         |                                                                |                  |                                | Brow                    | se                                                                                 |
|                                                         | Upload Logo                                                    |                  |                                |                         |                                                                                    |
| App visibility                                          | <ul> <li>Do not display a</li> <li>Do not display a</li> </ul> | application icor | n to users<br>n in the Okta Mo | bile app                |                                                                                    |
| Cancel                                                  |                                                                |                  |                                |                         | Next                                                                               |
| Since ldP Initiated Sign On is not<br>to users" and "Do | a supported lo<br>not display app                              | gin flow, v      | we recom                       | mend chec<br>Oka Mobile | king both "Do not display application icon<br>e app" under <b>App visibility</b> . |

# SAML Settings

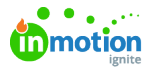

After you've named your app integration, you'll configure your *SAML Settings*. Use this numbered guide to determine what to enter into each settings field.

|                      |                                |           |                                             |                                  |                     |             | What does this form do?                                              |
|----------------------|--------------------------------|-----------|---------------------------------------------|----------------------------------|---------------------|-------------|----------------------------------------------------------------------|
| (                    | GENERAL                        |           |                                             |                                  |                     |             | This form generates the XML needed for the app's SAML request.       |
| Single sign on URL 👔 |                                |           | https://ini                                 | notion.auth.us-east-1.amazono    | ognito.com/saml2/id | prespons    | Where do I find the info this form need                              |
|                      |                                |           |                                             | is for Recipient URL and Desti   | ation URL           |             | The app you're trying to integrate with                              |
|                      |                                |           | Allow                                       | this app to request other SSO    | JRLs                |             | using SAML. You'll need to find that doc,                            |
| A                    | Audience URI (SP Entity ID) 👔  | 2         | 2 urn:amazon:cognito:sp:us-east-1_SvA0fLf8R |                                  |                     |             | need to specify in this form.                                        |
| [                    | Default RelayState 👩           | 3         |                                             |                                  |                     |             | Okta Certificate                                                     |
|                      |                                | 9         | lf no value                                 | is set, a blank RelayState is se | nt                  |             | Import the Okta certificate to your Identit<br>Provider if required. |
| Name ID format 🔞 👍   |                                |           | Persisten                                   | t                                | •                   |             | 🛓 Download Okta Certificate                                          |
| 4                    | Application username 💿 5       |           | Email -                                     |                                  | •                   |             |                                                                      |
| ι                    | Update application username on |           | Create ar                                   | nd update                        | •                   |             |                                                                      |
|                      |                                |           |                                             |                                  | Show Advance        | ed Settings |                                                                      |
|                      |                                |           |                                             |                                  |                     |             |                                                                      |
| 4                    | ATTRIBUTE STATEMENTS (OP       | TIONAL)   |                                             |                                  | LE                  | ARN MORE    |                                                                      |
| 1                    | Name Na                        | me format | (optional)                                  | Value                            |                     |             |                                                                      |
| 6                    | Email                          | Basic     | Ŧ                                           | user.email                       |                     | •           |                                                                      |
| 7                    | LastName                       | Basic     | Ŧ                                           | user.lastName                    |                     | ×           |                                                                      |
| B                    | FirstName                      | Basic     | Ŧ                                           | user.firstName                   |                     | * ×         |                                                                      |
|                      |                                |           |                                             |                                  |                     |             |                                                                      |

- 1. Single sign on URL: https://inmotion.auth.us-east-1.amazoncognito.com/saml2/idpresponse
  - 1. Only check "Use this for Recipient URL and Destination URL"
- 2. Audience URI (SP Entity ID): urn:amazon:cognito:sp:us-east-1\_SvA0fLf8R
- 3. *Default RelayState*: Leave this field blank
- 4. Name ID format: Select "Persistent"
- 5. Application username: Select "Email"

Under *Attribute Statements*, use "Basic" as the *Name format*, then assign these *Names* and corresponding *Values*:

- 6. Email >> user.email
- 7. LastName >> user.lastName
- 8. FirstName >> user.firstName

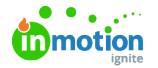

We recommend the above *Names* for steps 6-8, but you can choose whatever *Names* you'd like. Regardless of whether you use the above or something different, make a note of the exact *Names* you enter, because you'll need to send them to inMotion Support. *Names* are case-sensitive.

### Completing the Integration

After you've entered the SAML settings, Okta will ask for your feedback. Complete this section by selecting "I'm an Okta customer adding an internal app" and "This is an internal app we have created." Click **Finish** to complete setup.

| General Settings                                                 |                                       | 2 Configu                                                                          | ire SAML                           | 3 Feedback                                                                                                    |
|------------------------------------------------------------------|---------------------------------------|------------------------------------------------------------------------------------|------------------------------------|----------------------------------------------------------------------------------------------------|
| 3 Help Okta Support understand<br>Are you a customer or partner? | d how you configur<br>I'm an Ok       | ed this application<br>ta customer adding an inte<br>vare vendor. I'd like to inte | rnal app<br>grate my app with Okta | Why are you asking me this?<br>This form provides Okta Support with usef<br>background information about your app.<br>Thank you for your help—we appreciate it. |
| The optional questions below App type                            | ow assist Okta Suppor<br>✓ This is an | t in understanding your ap                                                         | p integration.<br>created          |                                                                                                    |
|                                                                  |                                       |                                                                                    |                                    |                                                                                                    |

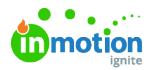

On the confirmation page for your new inMotion application, click "Identity Provider metadata" to get a URL of your metadata; make a note of the URL, as you'll need to send it to inMotion Support.

| ← Back to Applications<br>inMotion ignite<br>Active View Logs                                                                                                    |                                                                                                    |
|----------------------------------------------------------------------------------------------------|----------------------------------------------------------------------------------------------------|
| Settings       Edit         SIGN ON METHODS       The sign-on method determines how a user signs into and manages their credentials for an application. Some sign-on methods require additional configuration in the 3rd party application.         Application username is determined by the user profile mapping. Configure profile mapping | About<br>SAML 2.0 streamlines the end user<br>experience by not requiring the user to<br>know their credentials. Users cannot edit<br>their credentials when SAML 2.0 is<br>configured for this application. Additional<br>configuration in the 3rd party application<br>may be required to complete the<br>integration with Okta. |
| ● SAML 2.0                                                                                                    | Choose a format to use as the default<br>username value when assigning the<br>application to users.                                                                                                    |
| Default Relay State                                                                                                    | If you select None you will be prompted to<br>enter the username manually when<br>assigning an application with password o<br>profile push provisioning features.                                                                                                    |
| SAML 2.0 is not configured until you complete the setup instructions. View Setup Instructions                                                                                                    |                                                                                                    |

# Assigning Users

To give users access to your new integration, click the **Assignments** tab, then **Assign** on the inMotion application page.

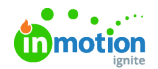

| okta           | Dashboard                         | Directory                          | Applications                       |                                                                                               |            |                               |
|----------------|-----------------------------------|------------------------------------|------------------------------------|-----------------------------------------------------------------------------------------------|------------|-------------------------------|
| ← Back to Appl | ications<br>inN<br>Act<br>Sign On | Notion ign<br>Ive v 😪<br>Import As | ite<br>View Logs                   |                                                                                               |            |                               |
| Assign 🔻       | 🖌 Convert As                      | signments                          |                                    |                                                                                               | Q Search   | People •                      |
| Assign to Pe   | eople 🖉                           | 1                                  |                                    | Туре                                                                                          |            |                               |
| Assign to G    | roups                             |                                    | Ne                                 | 01101110<br>01101111<br>01 0100<br>0110101<br>0110110<br>01101110<br>01100111<br>0 users foun | d          |                               |
| You can choo   | to C                              | iroups if you                      | u'd like to as<br>u'd like to assi | sign individu<br>gn entire use                                                                | er groups. | niniviotion, or <b>Assign</b> |

## Final Action Items - What we need from you

In order for the inMotion integration in Okta to be completed, you will need to send your*Attribute Statements Names* (steps 6-8 under "SAML Settings") and your "Identity Provider metadata" (the final step of "Completing the Integration") to inMotion Support. Email that information to us at support-ignite@inmotionnow.com () along with your inMotion account subdomain, and we'll help complete your setup!

If your team's inMotion ignite account URL is xyzcompany.ignite.inmotionnow.com, *xyzcompany* is your subdomain.